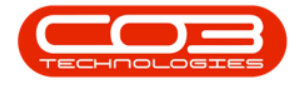

# PROCUREMENT

## EXPEDITING

In this process you can update the **Expected** delivery date – **per item** on a purchase order. No configuration is required for this option.

You will need to be able to view the list of **open** purchase order items, with their **Expected** delivery date.

**Note**: The **Expected** delivery date is initially set on the purchase order, based on the **date** the purchase order was created, plus the **lead time** (in days) as set on the **Inventory Definition Supplier Link**.

**Ribbon Access:** *Procurement > Expediting* 

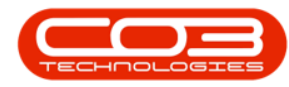

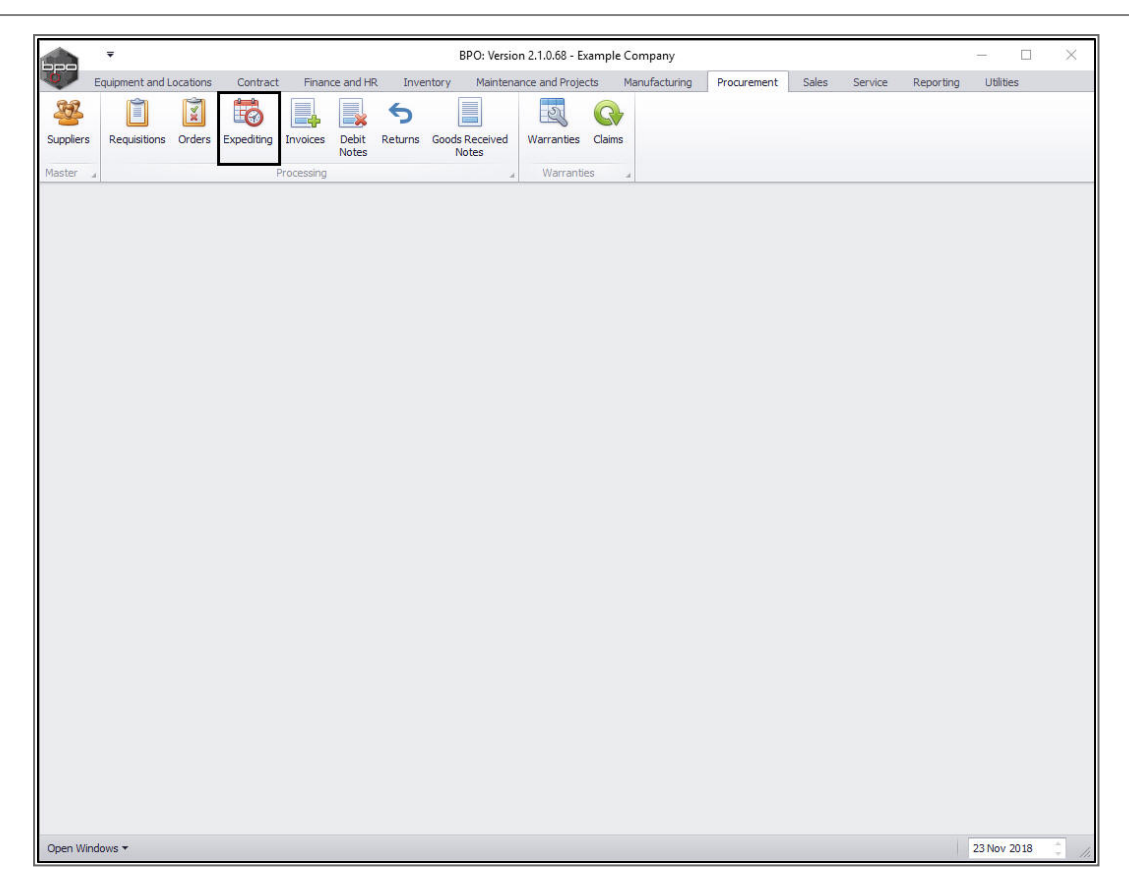

The *Order Expediting* screen will be displayed.

Select the Site

1. Ensure that you select the *site* that contains the relevant purchase order.

#### **PURCHASE ORDER**

2. Select the *row* of the *purchase order <u>item</u>* that you wish to expedite.

**Note**: There can be *more than one* item linked to a purchase order - ensure that you have selected the correct item.

3. Click in the *Expected* date field of the selected purchase order.

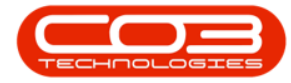

| Home        | Equipment an | d Locations Con | tract Finance and HR      | Inventory Mainte                  | enance and Projects | Manufactu | ring Procureme    | ent Sales Service            | Reporting Utilities | - 8       |
|-------------|--------------|-----------------|---------------------------|-----------------------------------|---------------------|-----------|-------------------|------------------------------|---------------------|-----------|
| ve Layout M | /orkspaces   | Print Export    | Durban Refr               | esh                               |                     |           |                   |                              |                     |           |
|             |              |                 | (                         | <b>U</b>                          |                     |           |                   |                              |                     | -/        |
| POCode      | Expected     | SupplierCode    | SupplierName              | RequestorName                     | EventDate           | PartType  | PartCode          | PartDesc                     | WarehouseName       | BinLocati |
| 000000000   |              | 00000           |                           |                                   | 10.11 2017          |           | 2022.055          |                              |                     |           |
| P00000338   | 19 May 2017  | SPR002          | Sprint International      | Judith Mudzengi                   | 19 May 2017         | 8         | 2020-856          | Drum                         | Main Warehouse      |           |
| P00000338   | 19 May 2017  | SPRUUZ          | Sprint International      | Juaith Muazengi                   | 19 May 2017         | A         | SP1919            | SP 19 19 Sprint Colour       | Main warehouse      |           |
| P00000340   | 25 May 2017  | SPRUUI          | Sprint Distributors Local | bianca Du Toit                    | 19 May 2017         | C .       | 2020-14/K         | black toner SP2020           | Main warehouse      |           |
| PO0000345   | 19 May 2017  | SPR001          | Sprint Distributors Local | Judith Mudzengi                   | 19 May 2017         | 8         | 2020-856          | Urum                         | Main Warehouse      |           |
| P00000347   | 23 May 2017  | SPR001          | Sprint Distributors Local | Judith Mudzengi                   | 19 May 2017         | 0         | 2020-14/1         | Tellow toner SP2020          | Main Warehouse      |           |
| 200000347   | 19 May 2017  | SPRUU1          | Sprint Distributors Local | Juaith Muazengi<br>Bianan Du Tait | 19 May 2017         | 0         | 2020-856          | Drum<br>Maasaka kasaa (D1010 | Main Warehouse      |           |
| -00000411   | 29 1400 2017 | SPRUUI          | Sprint Distributors Local | Dianca Du Toit                    | 27 NOV 2017         |           | SP19-14/M         | Magenta toner - SP 1919      | Main Warehouse      |           |
| 200000411   | 29 NOV 2017  | SPROUT          | Sprint Distributors Local | Bianca Du Toit                    | 27 NOV 2017         | A         | KM250MPP          | Ronica Minoita Colour        | Main Warehouse      |           |
| 00000430    | 12 Mar 2018  | YESOOI          | Young Electric            | Abigali Milne                     | 08 Mar 2018         | C         | 2020-147K         | Black toner SP2020           | Main Warehouse      |           |
| 00000431    | 12 Mar 2010  | 165001          | Tourig Electric           | Abigai Mine                       | 00 Mar 2010         | 0         | 2020-14/K         | black torier SP2020          | Main warehouse      |           |
| P00000434   | 12 Mar 2018  | 1111            | AB Goods                  | Abigali Milne                     | 09 Mar 2018         | c         | 1212              | ADPart                       | Main Warehouse      |           |
| 00000436    | 12 Mar 2010  | SPRUU1          | Sprint Distributors Local | Abigali Milne                     | 13 Mar 2018         | C         | 1212              | ADPart Commonwell            | Main Warehouse      |           |
| 00000437    | 14 Mar 2018  | YES001 3        | Toung Electric            | Abigali Milne                     | 13 Mar 2018         | C         | DR-01             | Drum Component 1             | Main Warehouse      |           |
| 00000438    | 13 Mar 2010  | SPROOT          | Sprint Distributors Local | Abigai Mine                       | 13 Mar 2018         | C         | 204-1476          | SP204 Magenta Toner          | Main Warehouse      |           |
| 00000435    | 13 Mai 2010  | SPROU           | AD Canda                  | Abigai Mine                       | 13 Mai 2018         | C         | 204-14/C          | A4 Desuise Back              | Main Warehouse      |           |
| 00000444    | 12 Apr 2010  | 111<br>V 5001   | Ab Goods                  | Abigal Miles                      | 11 Apr 2018         | c         | 42400<br>100 7954 | Network cable                | Main Warehouse      |           |
| 00000452    | 14 Aug 2010  | 20001           | Found Electric            | Abigal Miles                      | 14 Aug 2018         | C         | 102-7834          | Classes                      | Main Warehouse      |           |
| 00000452    | 10 Car 2010  | TONIOD          | Tanua Canu Chan           | Abigai Mine                       | 28 Aug 2018         | C         | A400              | Ad Clean Diantia Course      | Main Warehouse      |           |
| 00000453    | 10 Sep 2018  | TON002          | Tonys Copy Shop           | Abigail Milline                   | 07 Sep 2018         | 0         | AHCO              | A4 Credit Plasue Cover       | Main Warehouse      |           |
| 00000453    | 10 Sep 2018  | TON002          | Tonys Copy Shop           | Abigail Mileo                     | 07 Sep 2018         | ~         | AAND              | A4 Note Report               | Main Warehouse      |           |
| 00000453    | 20 Sep 2010  | 1111            | AR Goode                  | Abigai Mileo                      | 07 Sep 2018         | c         |                   | A4 Drawing Rook              | Main Warehouse      |           |
| 0000454     | 21 Sep 2010  | SPR001          | Sprint Dietributore Local | Abigail Milpe                     | 20 Sep 2018         | 0         | A dND             | A4 Note Paper                | Main Warehouse      |           |
| 00000478    | 28 Sep 2018  | SPR001          | Sprint Distributors LOCal | Abigail Milne                     | 20 Sep 2018         | c         | 2020-147          | Black toner SD2020           | Main Warehouse      |           |
| 00000478    | 11 Oct 2010  | TON002          | Tonus Conv Shon           | Abigai Miloo                      | 27 Sep 2018         |           | 2020-14/K         | SP2020 Sprint Color          | Main Warehouse      |           |
| 0000041     | 11 Oct 2018  | TONOO2          | Tonys Copy Shop           | Abigail Milne                     | 08 0++ 2018         | C         | 302020            | Plack topor SD2020           | Main Warehouse      |           |
| 00000401    | 11 Oct 2018  | 1011002         | ronys copy shop           | Abigan milite                     | 08 OCT 2018         | C         | 2020-14/K         | black toner SP2020           | main warehouse      |           |

## **CONFIRM DELIVERY DATE CHANGE**

- 1. An *Input Validation* message box will pop up asking:
  - Are you sure you want to change the expected delivery date for [] on order []?
- 2. You will note that although there are **3** items linked to this purchase order, only the item that has been selected will have it's delivery date changed.
- 3. Click on Yes.

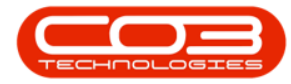

| Home         | Equipment an | Locations Con      | buttant Finance and HR    | Inventory Mainte | nance and Projects | s Manufactu | ring Procurem | ent Sales Service        | Reporting Utilities | - 6 ,       |
|--------------|--------------|--------------------|---------------------------|------------------|--------------------|-------------|---------------|--------------------------|---------------------|-------------|
| ave Layout V | Vorkspaces   | Print Export       | Durban •<br>Refr          | esh              |                    |             |               |                          |                     |             |
|              | •            |                    |                           |                  |                    |             |               |                          |                     |             |
| Format       | 4            | Print a            | Current                   |                  |                    |             |               |                          |                     |             |
|              |              |                    |                           |                  |                    |             |               |                          |                     |             |
| POCode       | Expected     | SupplierCode       | SupplierName              | RequestorName    | EventDate          | PartType    | PartCode      | PartDesc                 | WarehouseName       | BinLocation |
|              |              |                    |                           |                  |                    |             |               |                          |                     |             |
| PO0000338    | 19 May 2017  | SPR002             | Sprint International      | Judith Mudzengi  | 19 May 2017        | в           | 2020-856      | Drum                     | Main Warehouse      |             |
| PO0000338    | 19 May 2017  | SPR002             | Sprint International      | Judith Mudzengi  | 19 May 2017        | A           | SP1919        | SP 19 19 Sprint Colour   | Main Warehouse      |             |
| PO0000340    | 23 May 2017  | SPR001             | Sprint Distributors Local | Bianca Du Toit   | 19 May 2017        | с           | 2020-147K     | Black toner SP2020       | Main Warehouse      |             |
| PO0000345    | 19 May 2017  | SPR001             | Sprint Distributors Local | Judith Mudzengi  | 19 May 2017        | в           | 2020-856      | Drum                     | Main Warehouse      |             |
| PO0000347    | 23 May 2017  | SPR001             | Sprint Distributors Local | Judith Mudzengi  | 19 May 2017        | С           | 2020-147Y     | Yellow toner SP2020      | Main Warehouse      |             |
| PO0000347    | 19 May 2017  | SPR001             | Sprint Distributors Local | Judith Mudzengi  | 19 May 2017        | в           | 2020-856      | Drum                     | Main Warehouse      |             |
| PO0000411    | 29 Nov 2017  | SPR001             | Sprint Distributors Local | Bianca Du Toit   | 27 Nov 2017        | с           | SP19-147M     | Magenta toner - SP 19 19 | Main Warehouse      |             |
| PO0000411    | 29 Nov 2017  | SPR001             | Sprint Distributors Local | Bianca Du Toit   | 27 Nov 2017        | A           | KM250MFP      | Konica Minolta Colour    | Main Warehouse      |             |
| PO0000430    | 12 Mar 2018  | YES001             | Young Electric            | Abigail Milne    | 08 Mar 2018        | С           | 2020-147K     | Black toner SP2020       | Main Warehouse      |             |
| PO0000431    | 12 Mar 2018  | YES001             | Young Electric            | Abigail Milne 🟓  | 08 Mar 2018        | С           | 2020-147K     | Black toner SP2020       | Main Warehouse      |             |
| PO0000434    | 12 Mar 2018  | 1111               | AB Goods                  | Abigail Milne    | 09 Mar 2018        | С           | 1212          | ABPart                   | Main Warehouse      |             |
| PO0000436    | Input valida | tion               |                           | / ×              | 09 Mar 2018        | С           | 1212          | ABPart                   | Main Warehouse      |             |
| PO0000437    | -            |                    |                           |                  | 13 Mar 2018        | С           | DR-01         | Drum Component 1         | Main Warehouse      |             |
| PO0000438    |              | Are you sure you v | want to change the expect | ed delivery date | 13 Mar 2018        | С           | 204-147M      | SP204 Magenta Toner      | Main Warehouse      |             |
| PO0000439    |              | or A4CS on order   | - PO0000453.              | /                | 13 Mar 2018        | С           | 204-147C      | SP204 Cyan Toner         | Main Warehouse      |             |
| PO0000444    |              |                    |                           | *                | 11 Apr 2018        | С           | Az4DB         | A4 Drawing Book          | Main Warehouse      |             |
| PO0000447    |              |                    | Vac                       | No               | 14 Aug 2018        | С           | 102-7854      | Network cable            | Main Warehouse      |             |
| PO0000452    | -            |                    |                           | NO               | 28 Aug 2018        | С           | CL-100-965    | Cleaner                  | Main Warehouse      |             |
| PO0000453    | 10 Sep 2018  | TON002             | Tonys Copy Shop           | Abigail Milne    | 07 Sep 2018        | с           | A4CS          | A4 Clear Plastic Cover   | Main Warehouse      |             |
| PO0000453    | 10 Sep 2018  | TON002             | Tonys Copy Shop           | Abigail Milne    | 07 Sep 2018        | c           | A4CB          | A4 Cardboard Backing     | Main Warehouse      |             |
| PO0000453    | 10 Sep 2018  | TON002             | Tonys Copy Shop           | Abigail Milne    | 07 Sep 2018        | 1           | A4NP          | A4 Note Paper            | Main Warehouse      |             |
| PO0000454    | 30 Sep 2018  |                    | AB Goods                  | Abigal Milne     | 07 Sep 2018        | С           | Az4DB         | A4 Drawing Book          | Main Warehouse      |             |
| PO0000466    | 21 Sep 2018  | SPR001             | Sprint Distributors Local | Abigail Milne    | 20 Sep 2018        | С           | ASIP          | A4 Note Paper            | Main Warehouse      |             |
| PO0000478    | 28 Sep 2018  | SPR002             | Sprint International      | Abigail Milne    | 27 Sep 2018        | c           | 2020-147K     | Black toner SP2020       | Main Warehouse      |             |
| PO0000481    | 11 Oct 2018  | TON002             | Tonys Copy Shop           | Abigail Milne    | 08 Oct 2018        | A /         | SP2020        | SP2020 Sprint Colour     | Main Warehouse      |             |
| PO0000481    | 11 Oct 2018  | TON002             | Tonys Copy Shop           | Abigail Milne    | 08 Oct 2018        | 1           | 2020-147K     | Black toner SP2020       | Main Warehouse      |             |
|              |              |                    |                           | ~                | /                  |             |               |                          |                     |             |

#### **NEW DELIVERY DATE**

- A drop-down *arrow* will appear in the Expected date field of the selected purchase order item.
- Click on this arrow.

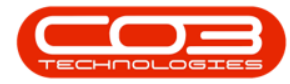

| Home         | equipment an |              | ru acc Finance anu rik    | Inventory Maint | enance and Projects | Manufactu | ning Procurent | ent sales service i    | Reporting Outlines |          |
|--------------|--------------|--------------|---------------------------|-----------------|---------------------|-----------|----------------|------------------------|--------------------|----------|
| 2            |              |              | ~                         |                 |                     |           |                |                        |                    |          |
| ave Layout V | Vorkspaces I | Print Export | Durban •<br>Refr          | esh             |                     |           |                |                        |                    |          |
|              | •            |              | C                         |                 |                     |           |                |                        |                    |          |
| Format       |              | Print a      | Current                   |                 |                     |           |                |                        |                    |          |
|              |              |              |                           |                 |                     |           |                |                        |                    |          |
| POCode       | Expected     | SupplierCode | SupplierName              | RequestorName   | EventDate           | PartType  | PartCode       | PartDesc               | WarehouseName      | BinLocat |
|              |              |              |                           |                 |                     |           |                |                        |                    |          |
| PO0000338    | 19 May 2017  | SPR002       | Sprint International      | Judith Mudzengi | 19 May 2017         | В         | 2020-856       | Drum                   | Main Warehouse     |          |
| PO0000338    | 19 May 2017  | SPR002       | Sprint International      | Judith Mudzengi | 19 May 2017         | A         | SP1919         | SP1919 Sprint Colour   | Main Warehouse     |          |
| PO0000340    | 23 May 2017  | SPR001       | Sprint Distributors Local | Bianca Du Toit  | 19 May 2017         | С         | 2020-147K      | Black toner SP2020     | Main Warehouse     |          |
| PO0000345    | 19 May 2017  | SPR001       | Sprint Distributors Local | Judith Mudzengi | 19 May 2017         | В         | 2020-856       | Drum                   | Main Warehouse     |          |
| PO0000347    | 23 May 2017  | SPR001       | Sprint Distributors Local | Judith Mudzengi | 19 May 2017         | С         | 2020-147Y      | Yellow toner SP2020    | Main Warehouse     |          |
| PO0000347    | 19 May 2017  | SPR001       | Sprint Distributors Local | Judith Mudzengi | 19 May 2017         | в         | 2020-856       | Drum                   | Main Warehouse     |          |
| PO0000411    | 29 Nov 2017  | SPR001       | Sprint Distributors Local | Bianca Du Toit  | 27 Nov 2017         | С         | SP19-147M      | Magenta toner - SP1919 | Main Warehouse     |          |
| PO0000411    | 29 Nov 2017  | SPR001       | Sprint Distributors Local | Bianca Du Toit  | 27 Nov 2017         | A         | KM250MFP       | Konica Minolta Colour  | Main Warehouse     |          |
| PO0000430    | 12 Mar 2018  | YES001       | Young Electric            | Abigail Milne   | 08 Mar 2018         | С         | 2020-147K      | Black toner SP2020     | Main Warehouse     |          |
| PO0000431    | 12 Mar 2018  | YES001       | Young Electric            | Abigail Milne   | 08 Mar 2018         | С         | 2020-147K      | Black toner SP2020     | Main Warehouse     |          |
| PO0000434    | 12 Mar 2018  | 1111         | AB Goods                  | Abigail Milne   | 09 Mar 2018         | С         | 1212           | ABPart                 | Main Warehouse     |          |
| PO0000436    | 12 Mar 2018  | SPR001       | Sprint Distributors Local | Abigail Milne   | 09 Mar 2018         | с         | 1212           | ABPart                 | Main Warehouse     |          |
| PO0000437    | 14 Mar 2018  | YES001       | Young Electric            | Abigail Milne   | 13 Mar 2018         | С         | DR-01          | Drum Component 1       | Main Warehouse     |          |
| PO0000438    | 13 Mar 2018  | SPR001       | Sprint Distributors Local | Abigail Milne   | 13 Mar 2018         | С         | 204-147M       | SP204 Magenta Toner    | Main Warehouse     |          |
| PO0000439    | 13 Mar 2018  | SPR001       | Sprint Distributors Local | Abigail Milne   | 13 Mar 2018         | С         | 204-147C       | SP204 Cyan Toner       | Main Warehouse     |          |
| PO0000444    | 12 Apr 2018  | 1111         | AB Goods                  | Abigail Milne   | 11 Apr 2018         | С         | Az4DB          | A4 Drawing Book        | Main Warehouse     |          |
| PO0000447    | 14 Aug 2018  | YES001       | Young Electric            | Abigail Milne   | 14 Aug 2018         | С         | 102-7854       | Network cable          | Main Warehouse     |          |
| PO0000452    | 30 Aug 2018  | SPR001       | Sprint Distributors Local | Abigail Milne   | 28 Aug 2018         | С         | CL-100-965     | Cleaner                | Main Warehouse     |          |
| PO0000453    | 10 Sep 20 🔻  | TON002       | Tonys Copy Shop           | Abigail Milne   | 07 Sep 2018         | С         | A4CS           | A4 Clear Plastic Cover | Main Warehouse     |          |
| PO0000453    | 10 Sep 2018  | TON002       | Tonys Copy Shop           | Abigail Milne   | 07 Sep 2018         | С         | A4CB           | A4 Cardboard Backing   | Main Warehouse     |          |
| PO0000453    | 10 Sep 2018  | TON002       | Tonys Copy Shop           | Abigail Milne   | 07 Sep 2018         | С         | A4NP           | A4 Note Paper          | Main Warehouse     |          |
| PO0000454    | 30 Sep 2018  | 1111         | AB Goods                  | Abigail Milne   | 07 Sep 2018         | С         | Az4DB          | A4 Drawing Book        | Main Warehouse     |          |
| PO0000466    | 21 Sep 2018  | SPR001       | Sprint Distributors Local | Abigail Milne   | 20 Sep 2018         | С         | A4NP           | A4 Note Paper          | Main Warehouse     |          |
| PO0000478    | 28 Sep 2018  | SPR002       | Sprint International      | Abigail Milne   | 27 Sep 2018         | с         | 2020-147K      | Black toner SP2020     | Main Warehouse     |          |
| PO0000481    | 11 Oct 2018  | TON002       | Tonys Copy Shop           | Abigail Milne   | 08 Oct 2018         | A         | SP2020         | SP2020 Sprint Colour   | Main Warehouse     |          |
| PO0000481    | 11 Oct 2018  | TON002       | Tonys Copy Shop           | Abigail Milne   | 08 Oct 2018         | С         | 2020-147K      | Black toner SP2020     | Main Warehouse     |          |

- 1. A *calendar* will pop up with the current Expected date selected.
- 2. Click on the *new date* you wish to change this to.

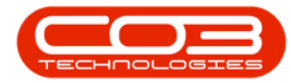

|               |              |                   | Or                        | der Expediting - BP | O: Version 2.1.0.68 | - Example Co | mpany         |                         | 1.000               |             |
|---------------|--------------|-------------------|---------------------------|---------------------|---------------------|--------------|---------------|-------------------------|---------------------|-------------|
| Home          | Equipment an | d Locations Contr | act Finance and HR        | Inventory Maint     | enance and Projects | Manufactu    | ring Procurem | ent Sales Service       | Reporting Utilities | _ & ×       |
| Save Layout V | /orkspaces   | Print Export      | Durban • Refr             | esh                 |                     |              |               |                         |                     |             |
| Format        |              | Print "           | Current                   |                     |                     |              |               |                         |                     |             |
|               |              |                   |                           |                     |                     |              |               |                         |                     |             |
| POCode        | Expected     | SupplierCode      | SupplierName              | RequestorName       | EventDate           | PartType     | PartCode      | PartDesc                | WarehouseName       | BinLocation |
| P             |              |                   |                           |                     |                     |              |               |                         |                     |             |
| PO0000338     | 19 May 2017  | SPR002            | Sprint International      | Judith Mudzengi     | 19 May 2017         | в            | 2020-856      | Drum                    | Main Warehouse      |             |
| PO0000338     | 19 May 2017  | SPR002            | Sprint International      | Judith Mudzengi     | 19 May 2017         | A            | SP1919        | SP 19 19 Sprint Colour  | Main Warehouse      |             |
| PO0000340     | 23 May 2017  | SPR001            | Sprint Distributors Local | Bianca Du Toit      | 19 May 2017         | С            | 2020-147K     | Black toner SP2020      | Main Warehouse      |             |
| PO0000345     | 19 May 2017  | SPR001            | Sprint Distributors Local | Judith Mudzengi     | 19 May 2017         | в            | 2020-856      | Drum                    | Main Warehouse      |             |
| PO0000347     | 23 May 2017  | SPR001            | Sprint Distributors Local | Judith Mudzengi     | 19 May 2017         | с            | 2020-147Y     | Yellow toner SP2020     | Main Warehouse      |             |
| PO0000347     | 19 May 2017  | SPR001            | Sprint Distributors Local | Judith Mudzengi     | 19 May 2017         | в            | 2020-856      | Drum                    | Main Warehouse      |             |
| PO0000411     | 29 Nov 2017  | SPR001            | Sprint Distributors Local | Bianca Du Toit      | 27 Nov 2017         | с            | SP19-147M     | Magenta toner - SP 1919 | Main Warehouse      |             |
| PO0000411     | 29 Nov 2017  | SPR001            | Sprint Distributors Local | Bianca Du Toit      | 27 Nov 2017         | A            | KM250MFP      | Konica Minolta Colour   | Main Warehouse      |             |
| PO0000430     | 12 Mar 2018  | YES001            | Young Electric            | Abigail Milne       | 08 Mar 2018         | С            | 2020-147K     | Black toner SP2020      | Main Warehouse      |             |
| PO0000431     | 12 Mar 2018  | YES001            | Young Electric            | Abigail Milne       | 08 Mar 2018         | С            | 2020-147K     | Black toner SP2020      | Main Warehouse      |             |
| PO0000434     | 12 Mar 2018  | 1111              | AB Goods                  | Abigail Milne       | 09 Mar 2018         | С            | 1212          | ABPart                  | Main Warehouse      |             |
| PO0000436     | 12 Mar 2018  | SPR001            | Sprint Distributors Local | Abigail Milne       | 09 Mar 2018         | С            | 1212          | ABPart                  | Main Warehouse      |             |
| PO0000437     | 14 Mar 2018  | YES001            | Young Electric            | Abigail Milne       | 13 Mar 2018         | С            | DR-01         | Drum Component 1        | Main Warehouse      |             |
| PO0000438     | 13 Mar 2018  | SPR001            | Sprint Distributors Local | Abigail Milne       | 13 Mar 2018         | С            | 204-147M      | SP204 Magenta Toner     | Main Warehouse      |             |
| PO0000439     | 13 Mar 2018  | SPR001            | Sprint Distributors Local | Abigail Milne       | 13 Mar 2018         | С            | 204-147C      | SP204 Cyan Toner        | Main Warehouse      |             |
| PO0000444     | 12 Apr 2018  | 1111 2            | AB Goods                  | Abigail Milne       | 11 Apr 2018         | С            | Az4DB         | A4 Drawing Book         | Main Warehouse      |             |
| PO0000447     | 14 Aug 2018  | YES001            | Young Electric            | Abigail Milne       | 14 Aug 2018         | С            | 102-7854      | Network cable           | Main Warehouse      |             |
| PO0000452     | 30 Aug 2018  | SPR001            | Sprint Distributors Local | Abigail Milne       | 28 Aug 2018         | С            | CL-100-965    | Cleaner                 | Main Warehouse      |             |
| PO0000453     | 10 Sep 20 🔻  | TON002            | Tonys Copy Shop           | Abigail Milne       | 07 Sep 2018         | с            | A4CS          | A4 Clear Plastic Cover  | Main Warehouse      |             |
| PO0000453     |              | 23 November 201   | 8 9                       | Abigail Milne       | 07 Sep 2018         | С            | A4CB          | A4 Cardboard Backing    | Main Warehouse      |             |
| PO0000453     | ۲            | September 2018    | ۰                         | Abigail Milne       | 07 Sep 2018         | С            | A4NP          | A4 Note Paper           | Main Warehouse      |             |
| PO0000454     | Sun M        | on Tue Wed thu    | Fri Sat                   | Abigail Milne       | 07 Sep 2018         | С            | Az4DB         | A4 Drawing Book         | Main Warehouse      |             |
| PO0000466     | 26           | 77 28 29          | s Local                   | Abigail Milne       | 20 Sep 2018         | С            | A4NP          | A4 Note Paper           | Main Warehouse      |             |
| PO0000478     | 2            | 3 4 5 6           | 7 8 hal                   | Abigail Milne       | 27 Sep 2018         | С            | 2020-147K     | Black toner SP2020      | Main Warehouse      |             |
| PO0000481     | 9            | 10 11 12 13       | 14 15                     | Abigail Milne       | 08 Oct 2018         | A            | SP2020        | SP2020 Sprint Colour    | Main Warehouse      |             |
| PO0000481     | 16           | 17 18 19 20       | 21 22                     | Abigail Milne       | 08 Oct 2018         | С            | 2020-147K     | Black toner SP2020      | Main Warehouse      |             |
| 1             | 23           | 24 25 26 27       | 28 29                     |                     |                     |              |               |                         |                     |             |
|               | 30           |                   |                           |                     |                     |              |               |                         |                     | +           |

- 1. The *new date* will now populate the *Expected* date column.
- 2. *Close* the screen when you are done.

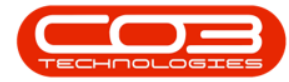

| Home        | Equipment an | d Locations Con | tract Finance and HR      | Inventory Maint | enance and Projects | s Manufactu | ring Procurem | ent Sales Service      | Reporting Utilities | - 8      |
|-------------|--------------|-----------------|---------------------------|-----------------|---------------------|-------------|---------------|------------------------|---------------------|----------|
| 2           |              | 9 📬             | Durban 🔹                  | €               |                     |             | -             |                        |                     |          |
| ve Layout W | /orkspaces   | Print Export    | Refr                      | esh             |                     |             |               |                        | 2                   |          |
| Format      |              | Print a         | Current                   |                 |                     |             |               |                        |                     |          |
|             |              |                 |                           |                 |                     |             |               |                        |                     |          |
| POCode      | Expected     | SupplierCode    | SupplierName              | RequestorName   | EventDate           | PartType    | PartCode      | PartDesc               | WarehouseName       | BinLocat |
|             | expected     | supplier code   |                           |                 | Erenbote            | i arci /pc  | , ar coure    | i ur ur co co c        | The choose fame     | UNICOUUT |
| PO0000338   | 19 May 2017  | SPR002          | Sprint International      | Judith Mudzenni | 19 May 2017         | в           | 2020-856      | Drum                   | Main Warehouse      |          |
| PO0000338   | 19 May 2017  | SPR002          | Sprint International      | Judith Mudzengi | 19 May 2017         | A           | SP1919        | SP 1919 Sprint Colour  | Main Warehouse      |          |
| 00000340    | 23 May 2017  | SPR001          | Sprint Distributors Local | Bianca Du Toit  | 19 May 2017         | c           | 2020-147K     | Black toner SP2020     | Main Warehouse      |          |
| 00000345    | 19 May 2017  | SPR001          | Sprint Distributors Local | Judith Mudzenai | 19 May 2017         | в           | 2020-856      | Drum                   | Main Warehouse      |          |
| 00000347    | 23 May 2017  | SPR001          | Sprint Distributors Local | Judith Mudzengi | 19 May 2017         | с           | 2020-147Y     | Yellow toner SP2020    | Main Warehouse      |          |
| 00000347    | 19 May 2017  | SPR001          | Sprint Distributors Local | Judith Mudzengi | 19 May 2017         | в           | 2020-856      | Drum                   | Main Warehouse      |          |
| 00000411    | 29 Nov 2017  | SPR001          | Sprint Distributors Local | Bianca Du Toit  | 27 Nov 2017         | с           | SP19-147M     | Magenta toner - SP1919 | Main Warehouse      |          |
| 00000411    | 29 Nov 2017  | SPR001          | Sprint Distributors Local | Bianca Du Toit  | 27 Nov 2017         | A           | KM250MFP      | Konica Minolta Colour  | Main Warehouse      |          |
| 00000430    | 12 Mar 2018  | YES001          | Young Electric            | Abigail Milne   | 08 Mar 2018         | С           | 2020-147K     | Black toner SP2020     | Main Warehouse      |          |
| 00000431    | 12 Mar 2018  | YES001          | Young Electric            | Abigail Milne   | 08 Mar 2018         | С           | 2020-147K     | Black toner SP2020     | Main Warehouse      |          |
| 00000434    | 12 Mar 2018  | 1111            | AB Goods                  | Abigail Milne   | 09 Mar 2018         | С           | 1212          | ABPart                 | Main Warehouse      |          |
| 00000436    | 12 Mar 2018  | SPR001          | Sprint Distributors Local | Abigail Milne   | 09 Mar 2018         | С           | 1212          | ABPart                 | Main Warehouse      |          |
| 00000437    | 14 Mar 2018  | YES001          | Young Electric            | Abigail Milne   | 13 Mar 2018         | с           | DR-01         | Drum Component 1       | Main Warehouse      |          |
| 00000438    | 13 Mar 2018  | SPR001          | Sprint Distributors Local | Abigail Milne   | 13 Mar 2018         | с           | 204-147M      | SP204 Magenta Toner    | Main Warehouse      |          |
| 00000439    | 13 Mar 2018  | SPR001          | Sprint Distributors Local | Abigail Milne   | 13 Mar 2018         | с           | 204-147C      | SP204 Cyan Toner       | Main Warehouse      |          |
| 00000444    | 12 Apr 2018  | 1111            | AB Goods                  | Abigail Milne   | 11 Apr 2018         | С           | Az4DB         | A4 Drawing Book        | Main Warehouse      |          |
| 00000447    | 14 Aug 2018  | Y25001          | Young Electric            | Abigail Milne   | 14 Aug 2018         | С           | 102-7854      | Network cable          | Main Warehouse      |          |
| 00000452    | 30 Aug 2018  | SPR001          | Sprint Distributors Local | Abigail Milne   | 28 Aug 2018         | с           | CL-100-965    | Cleaner                | Main Warehouse      |          |
| 00000453    | 06 Sep 20: 🔻 | TON002          | Tonys Copy Shop           | Abigail Milne   | 07 Sep 2018         | С           | A4CS          | A4 Clear Plastic Cover | Main Warehouse      |          |
| 00000453    | 10 Sep 2018  | TON002          | Tonys Copy Shop           | Abigail Milne   | 07 Sep 2018         | С           | A4CB          | A4 Cardboard Backing   | Main Warehouse      |          |
| 00000453    | 10 Sep 2018  | TON002          | Tonys Copy Shop           | Abigail Milne   | 07 Sep 2018         | С           | A4NP          | A4 Note Paper          | Main Warehouse      |          |
| 00000454    | 30 Sep 2018  | 1111            | AB Goods                  | Abigail Milne   | 07 Sep 2018         | С           | Az4DB         | A4 Drawing Book        | Main Warehouse      |          |
| 00000466    | 21 Sep 2018  | SPR001          | Sprint Distributors Local | Abigail Milne   | 20 Sep 2018         | С           | A4NP          | A4 Note Paper          | Main Warehouse      |          |
| 00000478    | 28 Sep 2018  | SPR002          | Sprint International      | Abigail Milne   | 27 Sep 2018         | С           | 2020-147K     | Black toner SP2020     | Main Warehouse      |          |
|             | 11 Oct 2018  | TON002          | Tonys Copy Shop           | Abigail Milne   | 08 Oct 2018         | A           | SP2020        | SP2020 Sprint Colour   | Main Warehouse      |          |
| 00000481    |              |                 |                           |                 |                     | -           |               |                        |                     |          |

MNU.054.005